## VistaScan 3.1 ReadMe

## System Requirements

- \* System 7.5 or later
- \* If you use PhotoShop 3.0 or later, eset PhotoShop's preferred memory size et o 12MB(68K)/24MB(PPC) or more using the file--Get Info command.
- \* If you use VistaScan DA, est VistaScan DA's preferred memory size est to 6MB or more using File--Get Info command.

## Installation Procedures

Make sure PhotoShop is installed first, if you have not yet installed it, before installing VistaScan.

Follow the steps below to install VistaScan:

1. Double-click on the VistaScan Installer icon.

- 2. Follow the on-screen instructions to install VistaScan.
  - Please note that:
  - \* If you choose Easy Install, the UMAXShare and UMAXChooser won't be installed.
  - \* When a dialog box prompts you to select the plug-ins folder, eselect the Plug-ins folder in PhotoShop. The VistaScan plug-in driver should be stored in the folder you select in this dialog box.
- 3. After installation, restart your Macintosh. The VistaScan software is created . To know how to use VistaScan, refer to your VistaScan User's Guide for detailed information.
- Note: If you find the VistaScan plug-in driver is located in the VistaScan 3.0 folder, you need to drag the VistaScan plug-in driver to PhotoShop's Plug-ins folder.

## **Online Manuals**

If you experience any problems in reading the Presto PDF manuals please reinstall Acrobat Reader from

the Umax CD. Put the CD in your CD-Rom drive, double click on the CD and then double click on the 'Acrobat Reader Install' folder. Inside the folder, double click on the 3.0 folder, the English folder, then the Reader folder and you will need to start the installation by double clicking on Install Acrobat reader 3.0.